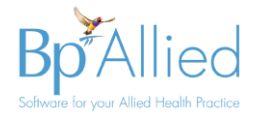

## **Bp Allied Installation Process**

The purpose of this guide is to detail how to install a single, standalone copy of Bp Allied for trial purposes.

## **Before you install**

The Bp Allied trial will only run on Windows 8 or 10 operating systems. Please ensure that your windows updates are up to date.

The minimum system requirements for running a Standalone Computer Configuration are:

- 6th Gen or later i5 or i7 Intel Desktop Quad Core Processor or equivalent and above
- 8Gb Ram
- 10Gb Hard Disk Space (SSD Recommended)
- Display size 1024x768 (min)
- Scaling resolution 1.25 or 125% (max)
- Internet Connection required for Email and SMS capabilities

Please refer to our website for full details on our system requirements for other installation types.

For Mac users please speak to our sales team about a demo of our Fully Hosted option.

## How to install

After signing up for a trial, there will be an email sent with a link to download your trial.

- 1. Click on the email link to download.
  - a. If you see a dialog box similar to below, click Save

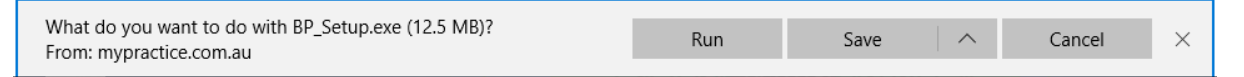

- b. Some internet browsers will just automatically download and save the Bp\_Setup.exe file without asking you to choose to Run or Save.
- 2. Bp\_setup.exe will be saved to your Downloads folder.
- 3. Navigate and view your Downloads folder
- 4. Double click to run **Bp\_Setup.exe**
- 5. Click **Yes**, if the following message appears
  User Account Control

| Do you want to allow t<br>changes to your device                                               | Do you want to allow this app to make changes to your device? |  |  |  |  |
|------------------------------------------------------------------------------------------------|---------------------------------------------------------------|--|--|--|--|
| or myPractice Client II                                                                        | nstaller                                                      |  |  |  |  |
| Verified publisher: Best Practice Software Pty Ltd<br>File origin: Hard drive on this computer |                                                               |  |  |  |  |
| Show more details                                                                              |                                                               |  |  |  |  |
| Yes                                                                                            | No                                                            |  |  |  |  |
|                                                                                                |                                                               |  |  |  |  |

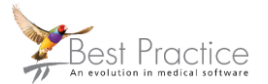

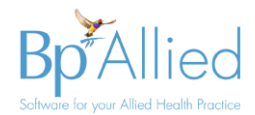

- 6. The InstallAware Wizard will display
- 7. Click Next

| धुर्ग Bp Allied | - 🗆 X                                                                           |
|-----------------|---------------------------------------------------------------------------------|
| 3               | Welcome to the InstallAware Wizard for Bp<br>Allied                             |
|                 | The InstallAware Wizard will install Bp Allied on your computer.                |
|                 | WARNING: This program is protected by copyright law and international treaties. |
|                 | To continue, dick Next.                                                         |
|                 | < Back Next > Cancel                                                            |

- 8. Check the I accept the terms of the license agreement check box
- 9. Click Next

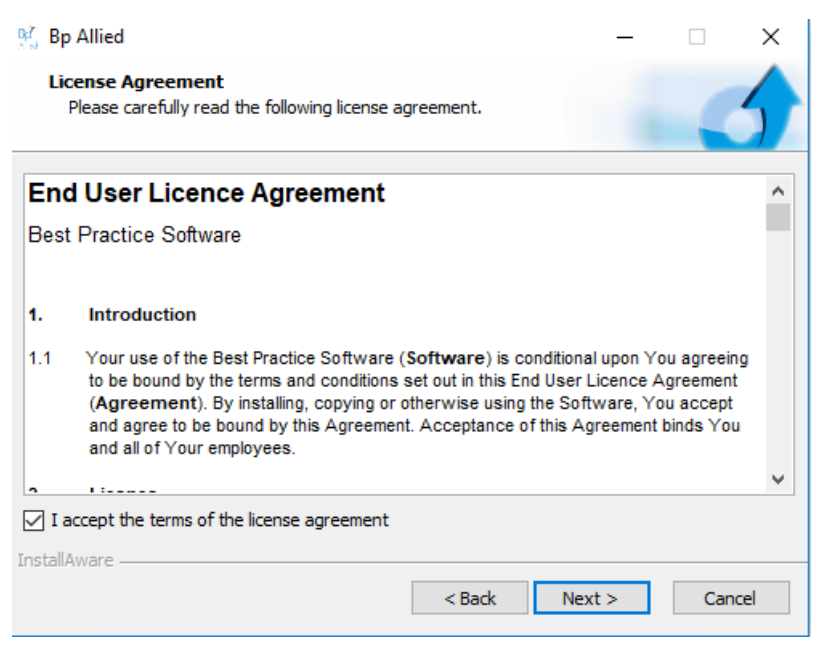

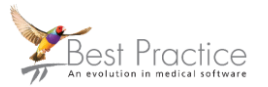

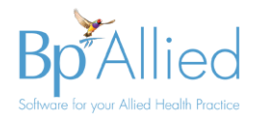

### 10. Select the **Practice Type** to install

a. This can be changed by our support team after installation if required

11. Click Next

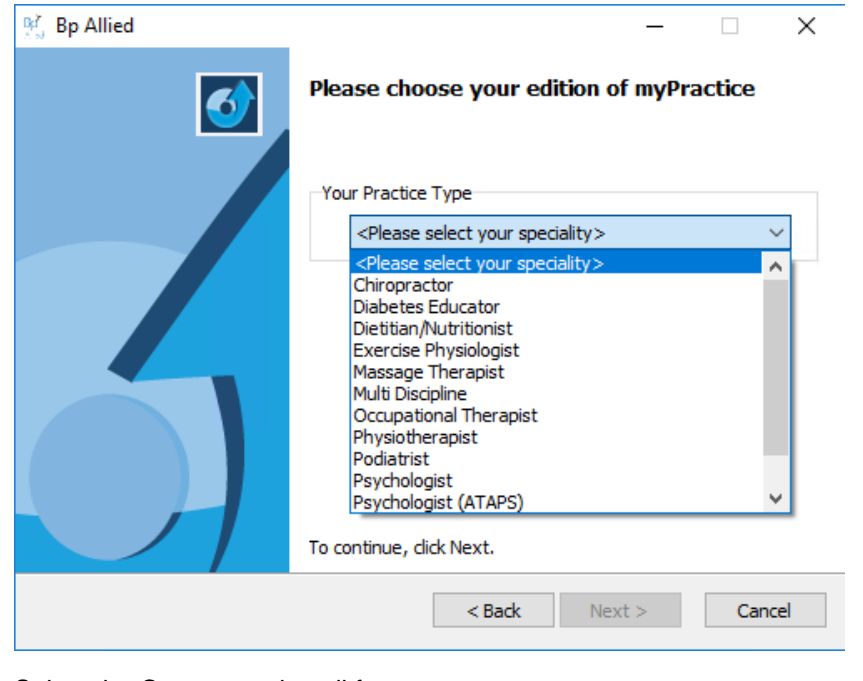

- 12. Select the Country to install for
- 13. Click Next

| 👫 Bp Allied | – 🗆 X                                                                                                    |
|-------------|----------------------------------------------------------------------------------------------------|
| <b></b>     | Please select your country                                                                                                    |
|             | Your Country<br><b>Country</b> Australia New Zealand U.S.A. myPractice uses this selection during setup to customise your list of Postcodes/Zipcodes and other local settings |
|             | To continue, click Next.                                                                                                    |
|             | < Back Next > Cancel                                                                                                    |

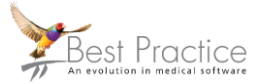

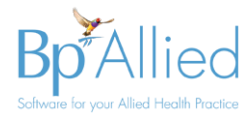

- 14. Select **Yes**, this computer will act as the Database server for your network
  - a. This database can be shifted to another server/computer if required on purchase

| 양 Bp Allied         |                                                              | - ×                           |
|---------------------|--------------------------------------------------------------|-------------------------------|
|                     | Please select your country                                   |                               |
| 표 Bp All            | ied                                                          | ×                             |
| BP Alli             | ed - Network Database                                        |                               |
| Each BP<br>Database | Allied installation must have 1 computer that a<br>e Server. | cts as the                    |
| Will this           | computer act as the Database Server for your N               | letwork? <sup>hise</sup> your |
|                     | Yes No C                                                     | Cancel                        |
|                     | To continue, click Next.                                     |                               |
|                     | < Back Next                                                  | :> Cancel                     |

- 15. Wait while the installer installs Microsoft SQL Server
  - a. This can take a few minutes
  - b. If your computer already has SQL Server installed then it might skip past this part.
- 16. Click **Next** to install to the default location

| ध्य<br>ेल्ल Bp Allied                                               |        | _             |                 | ×    |
|---------------------------------------------------------------------|--------|---------------|-----------------|------|
| Destination Folder<br>Select folder where setup will install files. |        |               | -               | 5    |
| Install Bp Allied to:                                               |        |               |                 |      |
| C:\Program Files (x86)\myPractice                                   |        | Chan          | nge             |      |
|                                                                     |        |               |                 |      |
|                                                                     |        |               |                 |      |
|                                                                     |        |               |                 |      |
| Destination Folder                                                  |        |               |                 |      |
| Required Disk Space:<br>Remaining Disk Space:                       |        | 318,7<br>44.9 | 733 KB<br>91 MB |      |
| · · · · · · · · · · · · · · · · · · ·                               |        | 1.1/2         |                 |      |
| InstallAware                                                        | < Back | Next >        | Can             | icel |
|                                                                     |        |               |                 |      |

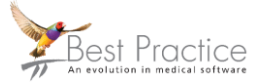

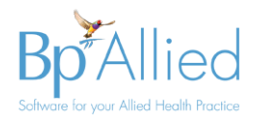

17. Click Next to install Bp Allied

| BY Bp Allied | – 🗆 X                                                                         |
|--------------|-------------------------------------------------------------------------------|
| 3            | Completing the InstallAware Wizard for Bp<br>Allied                           |
|              | The InstallAware Wizard is now ready to configure Bp Allied on this computer. |
|              | - Click Next to begin configuration                                           |
|              | - Click Back to change settings                                               |
|              | - Click Cancel to exit                                                        |
|              | < Back Next > Cancel                                                          |

- 18. Wait while the installer installs and configures BpAllied
- 19. Click Finish to Run Bp Allied now and start your trial

| 말 Bp Allied | - 🗆 X                                                                  |
|-------------|------------------------------------------------------------------------|
| <b></b>     | Completing the InstallAware Wizard for Bp<br>Allied                    |
|             | You have successfully completed the InstallAware Wizard for Bp Allied. |
|             | Run Bp Allied now                                                      |
|             | To close this wizard, click Finish.                                    |
|             | < Back Finish Cancel                                                   |

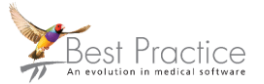

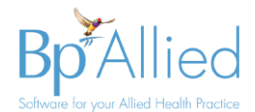

- 20. Bp Allied will load the Trial Activation screen
- 21. Enter in your details to activate your trial
- 22. Click Activate

| 🖄 Bp Allied 30 day trial - Activate your trial 🛛 🛛 🗙   |                                                                          |                                                                     |                              |  |
|--------------------------------------------------------|--------------------------------------------------------------------------|---------------------------------------------------------------------|------------------------------|--|
| <b>D</b>                                               | To Activate your 30<br>Activate! button.                                 | day trial, please fill out this fo                                  | rm and click the             |  |
| Kn                                                     | Please enter your                                                        | name                                                                |                              |  |
| υp                                                     | First Name                                                               | Your                                                                |                              |  |
| Alliad                                                 | Last Name                                                                | Name                                                                |                              |  |
| Allied                                                 | Email Address                                                            | youremailaddress@gmail.com                                          | n                            |  |
| Software for your<br>Allied Health                     | Phone                                                                    |                                                                     |                              |  |
| Practice                                               | Found us via                                                             | <please select=""></please>                                         | •                            |  |
| During your Tri<br><b>Bp Allied</b><br>(6-8 emails pad | al period we would like<br>ked with great Tips'N'1                       | to send you our <b>Email Cour</b><br>Fricks sent during your 30 day | <b>se on using</b><br>Trial) |  |
| 🗹 Monthly(ish)                                         | News (~ 1 per mth -                                                      | Announcements, Updates & (                                          | Offers)                      |  |
| We hate spam as n<br>can opt out anytim                | is much as you do. We promise to never share your information. You time. |                                                                     |                              |  |
|                                                        | (Internet                                                                | connection required.)                                               |                              |  |
| Proxy Server                                           |                                                                          | Activate!                                                           | Cancel                       |  |

23. Your activation will be confirmed

#### 24. Click **OK**

| Activation Result                                                                               | ×  |
|-------------------------------------------------------------------------------------------------|----|
| The key VPKD0X0J00J1FCTB8H493P2E2E3FJ was activated for Your Name, , youremailaddress@gmail.com | m. |
| ОК                                                                                              |    |

- 25. To create your initial Log in, either:
  - a. Double-click on Bp Allied shortcut to open it

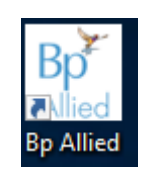

Page:6

b. Or open it from your Windows Start menu

| ≡   | 💽 Apps      | D        | $\oplus$    | Filters $\checkmark$ |
|-----|-------------|----------|-------------|----------------------|
| ŵ   | Apps        |          |             |                      |
| ē   | 💴 Contro    | l Panel  |             |                      |
|     | 🔍 Service   | s        |             |                      |
|     | 😤 🛛 Bp Alli | ed       |             |                      |
|     | 🔯 Setting   | IS       |             |                      |
|     | 🐁 Remot     | e Deskto | op Connecti | on                   |
|     | Snippii     | ng Tool  |             |                      |
|     | Micros      | oft Edge | •           |                      |
|     | 🔯 Xbox      |          |             |                      |
|     | 🐂 File Exp  | olorer   |             |                      |
|     | Mail        |          |             |                      |
|     | 🖀 Comm      | and Pro  | mpt         |                      |
| £33 | 😚 LogMe     | In Hama  | achi        |                      |
| ~~* | A Notepa    | ad       |             |                      |
| 2   |             |          |             |                      |
| -   | A apps:     |          |             |                      |

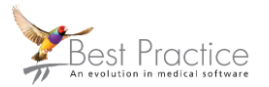

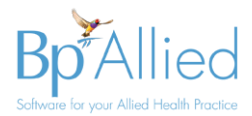

26. When you run Bp Allied during your trial the trial screen will display with a countdown of the number of days to go

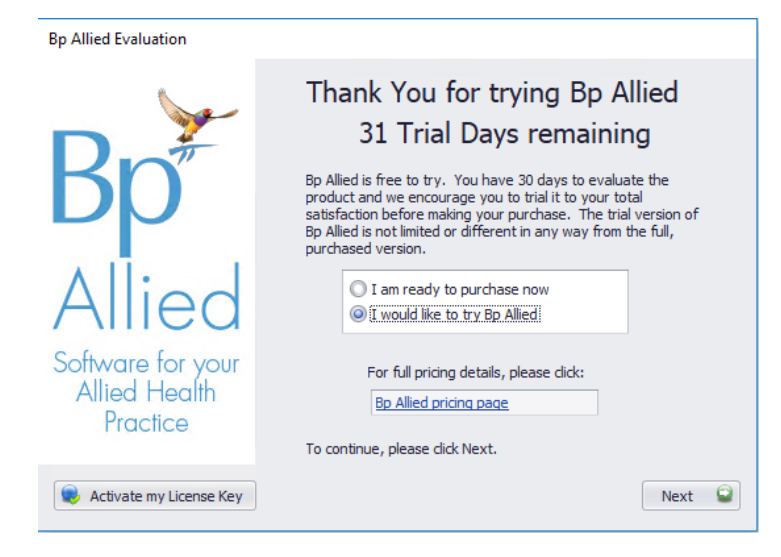

- 27. Click Next
- 28. When you open it for the first time, you will need to set-up your initial **Username** and **Password**
- 29. Fill in your First Name and Last Name
- 30. Enter & confirm your **Password**
- 31. Click OK

| Username & Pas  | sword                                        |
|-----------------|----------------------------------------------|
| Bp <sup>≠</sup> | Please enter your name First Name            |
| Allied          | Please enter a Password New Password Confirm |
| Password must b | e at least 4 characters OK Cancel            |
| Copyright © 200 | 05-2018 Version 6.0.43451.0 (SP2) Allied     |

32. And then restart Bp Allied to login for the first time.

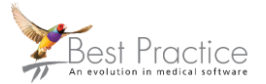

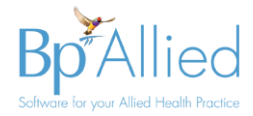

# Where to get help

For Installation options - https://bpsoftware.net/bp-allied/

For purchase information contact our Sales team on:

- Australia 1300 401 111, select option 3 for Bp Allied, then option 2 for Sales
- New Zealand 0800 401 111, select option 3 for Bp Allied, then option 2 for Sales

For information on setting up Bp Allied

- Review our documentation on <u>Getting Started</u> and our <u>Quick Start Guides</u>
- View our videos here at Bp Online
- Contact our Support team on:
  - Australia 1300 401 111, select option 3 for Bp Allied, then option 1 for Support
  - New Zealand 0800 401 111, select option 3 for Bp Allied, then option 1 for Support

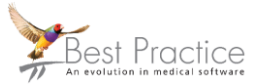